## E-İMZA KAYIP/ÇALINTI İŞLEMLERİ

<u>https://kamusm.bilgem.tubitak.gov.tr/</u> adresine giriş yaparak sağ üst köşeden ONLİNE İŞLEMLER menüsüne tıklayarak Online işlem ekranına geliniz. Giriş butonuna tıklayarak devam ediniz.

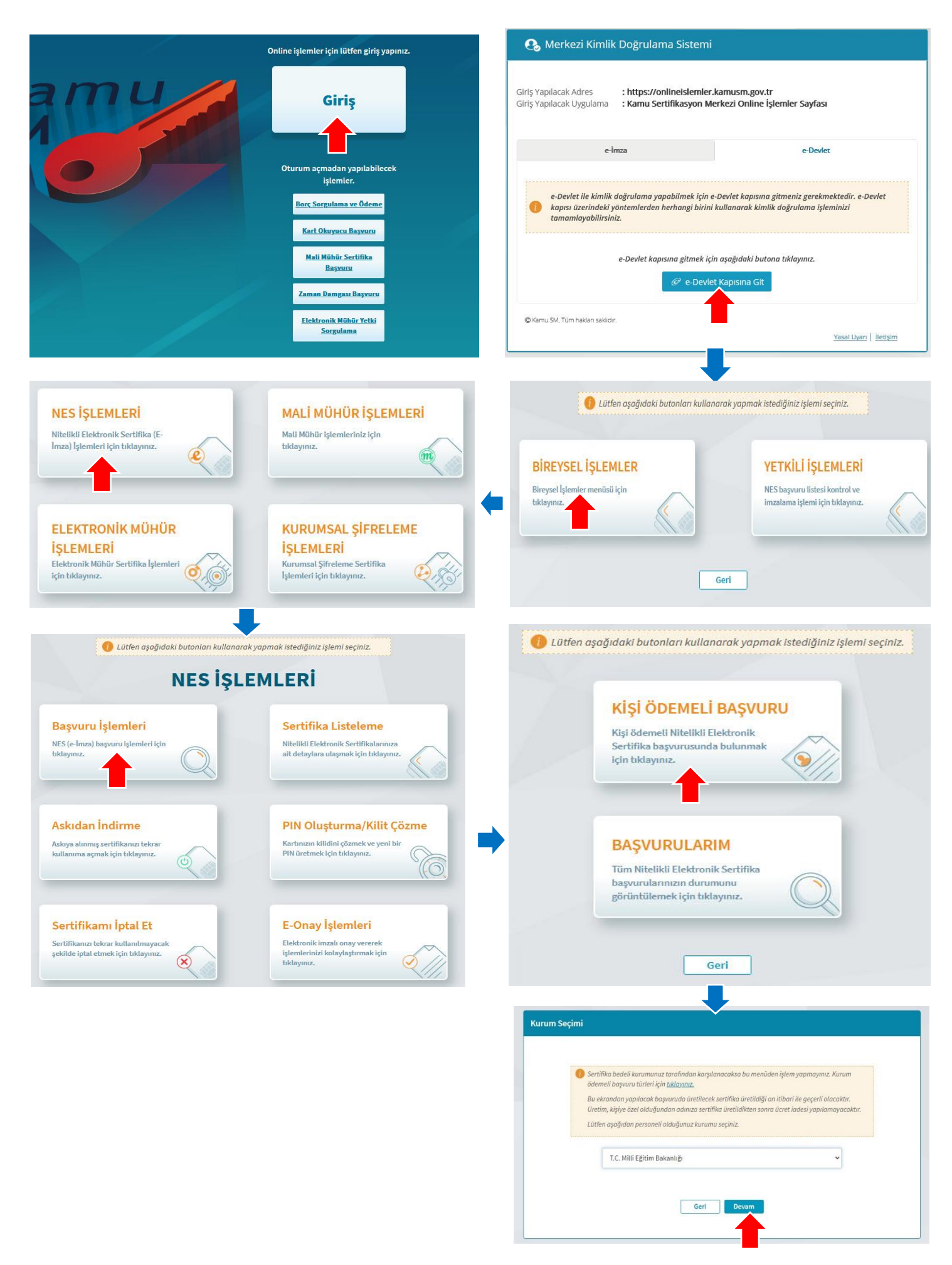

|                                                                                                    |                        |              |                     | _                   |                    |              |
|----------------------------------------------------------------------------------------------------|------------------------|--------------|---------------------|---------------------|--------------------|--------------|
| revsel Basvuru                                                                                                    |                        |              |                     |                     | NAMES TAXABLE      | Correction N |
|                                                                                                    |                        |              |                     |                     | 1                  |              |
|                                                                                                    | 0                      | 2)-          | 0                   |                     |                    |              |
|                                                                                                    | Bapvioria<br>Bilglieri | Ormy         | Serve .             |                     |                    |              |
|                                                                                                    |                        |              |                     |                     |                    |              |
| Sertifika Bilgisi                                                                                                    |                        |              |                     |                     |                    |              |
| Sertifika Süresi *                                                                                                    | 121                    |              |                     |                     |                    |              |
| 3 Yii (170.0 + KOV)                                                                                                    |                        |              |                     |                     |                    |              |
| Kart Okuyucu * ())                                                                                                    | 100                    |              |                     |                     |                    |              |
| Mini Kart Okuyucu (100.0 + KDV)                                                                                                    | ÷                      |              |                     |                     |                    |              |
| Sertifikanız İnternetten Yayınlansın Mi7* 🕜                                                                                                    | _                      |              |                     |                     |                    |              |
| Hayır                                                                                                    | · ·                    |              |                     |                     |                    |              |
| 🕕 vPN/Lagon Sertifikası içeren başvuruları                                                                                                    | ng için kurumunuşun    | e-imza Sarui | nlusu ile iletipimi | geçmellantz.        |                    |              |
|                                                                                                    |                        |              |                     |                     |                    |              |
| Kimlik Bilgilori                                                                                                    |                        |              |                     |                     |                    |              |
| Kimilk No                                                                                                    |                        |              |                     |                     |                    |              |
|                                                                                                    |                        |              |                     |                     |                    |              |
| M                                                                                                    |                        | Soyad        |                     |                     |                    |              |
|                                                                                                    |                        | 1            | -                   |                     |                    |              |
| C Kimlik Bilgilerimi Göncelle                                                                                                    |                        |              |                     |                     |                    |              |
| 😑 Yukandaki bilgiler güncel değil ise <b>Kimlik</b>                                                                                                    | Bilgilerimi Güncelle b | utonu ile Nü | us ve Votandaşlı    | l İşleri Genel Müdü | rilığu'nde kayıtlı |              |
| Cep Telefonu *  Cep Telefonu *  Bilgi Kanalı *  Her İkni (SMS+e-Posta)  Kurum Bilgisi Kurum Adı *  T.C. Müll Eğitim Bakanlığı  Calqoği Birim *  setölli Eğitim Bakanlığı  Teslimat Bilgisi Adıra Tirel * |                        | Operatio     | 5 8 Yoneticial      |                     |                    | *            |
| h .                                                                                                    |                        |              |                     |                     |                    |              |
|                                                                                                    |                        |              |                     |                     |                    |              |
|                                                                                                    |                        | tiçe *       |                     |                     |                    |              |
| No. 10 March 19                                                                                                    |                        | 1            |                     |                     |                    |              |
| VENI KANAVI MAHATLESI                                                                                                    |                        |              |                     |                     |                    |              |
|                                                                                                    |                        |              |                     |                     |                    |              |
| Capate ve Sokak                                                                                                    |                        |              |                     |                     |                    | 1            |
|                                                                                                    |                        |              |                     |                     |                    | _            |
| sina"                                                                                                    | #at/Daire No *         |              |                     |                     |                    |              |
|                                                                                                    |                        |              |                     |                     |                    |              |
| Kurum Adi *                                                                                                    |                        |              |                     |                     |                    |              |
|                                                                                                    |                        |              |                     |                     |                    |              |
|                                                                                                    | lptat Et               | Dev          | ans                 |                     |                    |              |

| Cep Telefonu Doğrulama                                                                                                    |   | Bireysel Başvuru Hiddill Tektovik Sentila                                                                                                    |
|----------------------------------------------------------------------------------------------------|---|----------------------------------------------------------------------------------------------------|
| Son dört hanesi ****** 1482 lie biten cep telefonunuza gönderilen SMS onay kodunu giriniz.<br>Falan süre: 299 sanjve Geri Devam Toto | • | 1 2 3<br>Bayuru<br>Bigleri     0my 5omc     50mc     000     000     000     000     000     000     000     000     000     000     000     000     000     000     000     000     000     000     000     000     000     000     000     000     000     000     000     000     000     000     000     000     000     000     000     000     000     000     000     000     000     000     000     000     000     000     000     000     000     000     000     000     000     000     000     000     000     000     000     000     000     000     000     000     000     000     000     000     000     000     000     000     000     000     000     000     000     000     000     000     000     000     000     000     000     000     000     000     000     000     000     000     000     000     000     000     000     000     000     000     000     000     000     000     000     000     000     000     000     000     000     000     000     000     000     000     000     000     000     000     000     000     000     000     000     000     000     000     000     000     000     000     000     000     000     000     000     000     000     000     000     000     000     000     000     000     000     000     000     000     000     000     000     000     000     000     000     000     000     000     000     000     000     000     000     000     000     000     000     000     000     000     000     000     000     000     000     000     000     000     000     000     000     000     000     000     000     000     000     000     000     000     000     000     000     000     000     000     000     000     000     000     000     000     000     000     000     000     000     000     000     000     000     000     000     000     000     000     000     000     000     000     000     000     000     000     000     000     000     000     000     000     000     000     000     000     000     000     000     000     000     000     000     000     000     000     000     000     000     0 |
|                                                                                                    |   | ołdugumu beyań ederim, su torma beurttigim bigiere gore şańsima Niteliku Elektronik Sertifika<br>hazirlanmasini talep ederim.                                                                                                    |

Önemli 1: Onay aşamasında e-onayınız aktif ise Nitelikli Elektronik sertifika Taahhütnamesi kısmına tik koyarak E-onay butonuna tıklayınız. E-onay ile sonuçlandırılan başvurularda form çıktısı alınmamakta ve başvuru TÜBİTAK'a online olarak düşmektedir. <u>https://onlineislemler.kamusm.gov.tr/landing</u> adresindeki Borç Sorgulama ve Ödeme ekranından kart ve sertifika için ödeme yaparak işlemleri tamamlayınız. NES üretime girerek, kurye ile görevli olduğunuz ve başvuru esnasında belirttiğiniz kurum adresinize gönderilecektir.

Önemli 2: E-onayınız yok ise E-Onay butonu yerine PDF formatındaki Başvuru Formunu indirmeniz için buton oluşacaktır. Bu butonu kullanarak PDF formatındaki Başvuru Formunu bilgisayarınıza indirerek çıktı alınız ve mavi renkli tükenmez kalemle imzalayarak kargo ile "Kamu Sertifikasyon Merkezi TÜBİTAK Yerleşkesi P.K. 74 Gebze 41470 Kocaeli" adresine gönderiniz. Ayrıca

https://onlineislemler.kamusm.gov.tr/landing adresindeki Borç Sorgulama ve Ödeme ekranından kart ve sertifika için ödeme yapınız.

Ödeme tamamlandığında ve form TÜBİTAK'a ulaştığında NES üretime girerek, kurye ile görevli olduğunuz ve başvuru esnasında belirttiğiniz kurum adresinize gönderilecektir.

İşlem sonucunda il veya ilçe milli eğitim müdürlüğüne herhangi bir belge gönderme veya yazı yazılmasına gerek bulunmamaktadır.